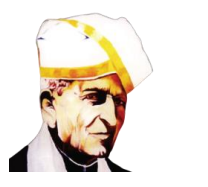

# 7<sup>th</sup> International Conferences on Computer Vision & Image Processing (CVIP 2022) (endorsed by IAPR) November 04-06, 2022

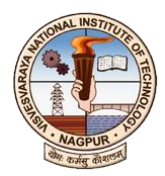

Visvesvaraya National Institute of Technology, Nagpur-440010, Maharashtra, India

# VNIT Payment Gateway Process for Paying Registration Amount

### **Step 1:** Go to <u>https://pay.vnit.ac.in/home</u> and select "**Conferences**" in select payment category

| ⊗ VNIT PAY Online Portal × +                      |                                                                                                    |                                                                                                    |                                                       |      | ×   | - | $\sigma \times$ |
|---------------------------------------------------|----------------------------------------------------------------------------------------------------|----------------------------------------------------------------------------------------------------|-------------------------------------------------------|------|-----|---|-----------------|
| ← → C (                                           |                                                                                                    |                                                                                                    |                                                       | 6 \$ | * [ | 0 | Update :        |
| 💶 YouTube 😻 Maps 🤹 Manik M NCC 🕲 Conference Manag |                                                                                                    |                                                                                                    |                                                       |      |     |   |                 |
|                                                   | VISVESVARAYA NATIO                                                                                                    | ONAL INSTITUTE OF TECHNOLO<br>arashtra - 440010 (India)                                                                                                    | GY, NAGPUR                                            |      |     |   |                 |
|                                                   | Home                                                                                                    | Re-print Receipt                                                                                                    | Check payment status                                  |      |     |   |                 |
|                                                   | Select Payment Category*                                                                                                    |                                                                                                    |                                                       |      |     |   |                 |
|                                                   | Select Choice                                                                                                    |                                                                                                    | v                                                     |      |     |   |                 |
|                                                   | SUBMIT                                                                                                    |                                                                                                    |                                                       |      |     |   |                 |
|                                                   | Note:<br>1. Kindly preserve the copy of receipt for fut:<br>2. Mandatory fields are marked with an aster<br>3. The payment structure document if available<br>4. Date specified/if any) should be in the form<br>5. For Amount fields, only numbers are allow<br>6. For any grievance regarding payment at yo | ure reference.<br>kik (*)<br>Je will contain detailed instructions about the online payr<br>nat of 'yyyymmdd'. Eg., 20211201<br>ed and for free text fields (mandatory), following special cl<br>pu are advised to contact bill desk in following url Click her | tent process.<br>naracters are allowed: , / @ &<br>re |      |     |   |                 |
|                                                   | 0                                                                                                    | 2021 Copyright: Account Center, MART Memory                                                                                                    |                                                       |      |     |   |                 |

Step 2: Select the CVIP 2022 under "Name of the Event" Category" from the drop down menu and confirm the selected payment category as CVIP 2022

| ♥ VNIT PAY Online Portal × +           |                                              |                                                                            |                      | ν - σ ×     |
|----------------------------------------|----------------------------------------------|----------------------------------------------------------------------------|----------------------|-------------|
| ← → C ▲ Not secure   192.168.2.71:5000 | /Conference_Registration_fee                 |                                                                            |                      | e 🖈 🗯 🖬 💽 🗄 |
| 💶 YouTube 🛃 Maps 😸 Manik M NCC 🔇 C     | Conference Manag 😥 SPCOM 2022 GC Leaderboard | Gran 😧 Password change s                                                   |                      |             |
|                                        | VISVESVAF<br>South Ambazari Re               | RAYA NATIONAL INSTITUTE OF TI<br>bad, Nagpur, Maharashtra - 440010 (India) | ECHNOLOGY, NAGPUR    |             |
|                                        | Home                                         | Re-print Receipt                                                           | Check payment status |             |
|                                        |                                              | Conference Registration                                                    | on                   |             |
|                                        | Name of the Event*                           |                                                                            |                      |             |
|                                        | Select Choice                                |                                                                            | +                    |             |
|                                        | Select Choice                                |                                                                            |                      |             |
|                                        | CVIP-2022                                    |                                                                            |                      |             |
|                                        | Mobile No.*                                  |                                                                            |                      |             |
|                                        | Email ID*                                    |                                                                            |                      |             |
| Sten 3: Fill the "Na                   | me of Participan                             | t"                                                                         |                      |             |

#### Step 3: the ' Name of Participant

| VNIT PAY Online Portal X +                          |                                                   |                                                            |                      |    | ~ | (-) | σ   | ×  |
|-----------------------------------------------------|---------------------------------------------------|------------------------------------------------------------|----------------------|----|---|-----|-----|----|
| ← → C ▲ Not secure   192.168.2.71:5000/Conference_R | Registration_fee                                  |                                                            |                      | UB | * | *   | . 0 | 11 |
| 💶 YouTube 🛃 Maps 👪 Manik M NCC 🔇 Conference Mana    | ag 🐼 SPCOM 2022 GC Leaderboard - Gran 🔕 Passv     | ord change s                                               |                      |    |   |     |     |    |
|                                                     | VISVESVARAYA NA<br>South Ambazari Road, Nagpur, M | TIONAL INSTITUTE OF TECHNOL<br>aharashtra - 440010 (India) | OGY, NAGPUR          |    |   |     |     | Î  |
|                                                     | Home                                              | Re-print Receipt                                           | Check payment status |    |   |     |     |    |
|                                                     |                                                   | Conference Registration                                    |                      |    |   |     |     |    |
|                                                     | Name of the Event*                                |                                                            |                      |    |   |     |     |    |
|                                                     | CVIP-2022                                         |                                                            | ٥                    |    |   |     |     |    |
|                                                     | Name of Participant*                              |                                                            |                      |    |   |     |     |    |
|                                                     | Deep Gupta                                        |                                                            |                      |    |   |     |     |    |
|                                                     | Mobile No.*                                       |                                                            |                      |    |   |     |     |    |
|                                                     | Email ID*                                         |                                                            |                      |    |   |     |     |    |

Step 4: Fill up the details of Mobile Number, Email ID and ID Number

| VNIT PAV Online Portal     × +                        |                                                   |                                                         |                      | ~ - σ ×   |
|-------------------------------------------------------|---------------------------------------------------|---------------------------------------------------------|----------------------|-----------|
| ← → C ▲ Not secure   192.168.2.71:5000/Conference_Reg | gistration_fee                                    |                                                         |                      | 🖻 🖈 🖬 💿 🗄 |
| 💶 YouTube 🕈 Maps 😸 Manik M NCC 🔇 Conference Manag.    | 🐼 SPCOM 2022 GC Leaderboard - Gran 🕲 Pass         | word change s                                           |                      |           |
|                                                       | VISVESVARAYA NA<br>South Ambazari Road, Nagpur, M | TIONAL INSTITUTE OF TEC<br>Iaharashtra - 440010 (India) | HNOLOGY, NAGPUR      |           |
|                                                       | Home                                              | Re-print Receipt                                        | Check payment status |           |
|                                                       |                                                   | Conference Registration                                 |                      |           |
|                                                       | Name of the Event*                                |                                                         |                      |           |
|                                                       | CVIP-2022                                         |                                                         | ÷                    |           |
|                                                       | Name of Participant*                              |                                                         |                      |           |
|                                                       | Deep Gupta                                        |                                                         |                      |           |
|                                                       | Mobile No.*                                       |                                                         |                      |           |
|                                                       | 90000082                                          |                                                         |                      |           |
|                                                       | Email ID*                                         |                                                         |                      |           |
|                                                       | deepxxxx@aaa.com                                  |                                                         |                      |           |
|                                                       | Any ID Number (Student ID/ Aadhar/ PAN/ E         | Driving License etc.)*                                  |                      |           |
|                                                       | 12xxyyyyzz01                                      |                                                         |                      |           |

### Step 5: Select "Are you a Foreign Delegate?" (Yes or No), If selected yes, check the Step 20.

O VNI

|                                                                                          |                                                    |                                                                                                    |                | ~ -           | - o                                 | 5 ×                                                                                                    |
|------------------------------------------------------------------------------------------|----------------------------------------------------|----------------------------------------------------------------------------------------------------|----------------|---------------|-------------------------------------|----------------------------------------------------------------------------------------------------|
| istration_fee                                                                            |                                                    |                                                                                                    | 18             | * *           |                                     | 0 :                                                                                                    |
| 🐼 SPCOM 2022 GC. Leaderboard - Gran 🔮 Password change s                                  |                                                    |                                                                                                    |                |               |                                     |                                                                                                    |
| Any ID Number (Student ID/ Aadhar/ PAN/ Driving License etc.)*                           |                                                    |                                                                                                    |                |               |                                     |                                                                                                    |
| 12xxyyyyzz01                                                                             |                                                    |                                                                                                    |                |               |                                     |                                                                                                    |
| Are you a Foreign Delegate?*                                                             | l am a *                                           |                                                                                                    |                |               |                                     |                                                                                                    |
| No                                                                                       | Select Choice                                      | ٠                                                                                                    |                |               |                                     |                                                                                                    |
| Select Choice<br>Yes                                                                     | Incase of Student, Upload valid student ID card    |                                                                                                    |                |               |                                     |                                                                                                    |
| No<br>Deleter Choice                                                                     |                                                    | Browse                                                                                                    |                |               |                                     |                                                                                                    |
| select Name of the Event, delegate type and presenter type if options are not available. | Image format                                       |                                                                                                    |                |               |                                     | - 1                                                                                                    |
| Registration Subcategory                                                                 | Incase of IAPR or IUPRAI member, Upload valid memb | ership                                                                                                    |                |               |                                     | - 1                                                                                                    |
| Select Choice                                                                            | e document/card                                    |                                                                                                    |                |               |                                     | - 1                                                                                                    |
| select Name of the Event, delegate type and presenter type if options are not            |                                                    | Browse                                                                                                    |                |               |                                     | - 1                                                                                                    |
| avaliatine.                                                                              | Image format                                       |                                                                                                    |                |               |                                     |                                                                                                    |
| Choose your Paper ID(s)                                                                  |                                                    |                                                                                                    |                |               |                                     | - 1                                                                                                    |
|                                                                                          |                                                    |                                                                                                    |                |               |                                     | - 1                                                                                                    |
|                                                                                          | istration_fee                                      | itration_free  itration_free  itration_free  if PCOM 1202 Cic Lasderboard - Gine.  if PCOM 1202 Cic Lasderboard - Gine.  if PCOM 1202 Cic Lasder | istration_free | istration_fee | itataion_tee 22 of Lastebaard -Gan. | v       -       C         itration_time       (2) * 100 Number (Student Conc.       (2) * 100 Number (Student ID/ Aadhar/ PAN/ Driving License etc.)*         Any ID Number (Student ID/ Aadhar/ PAN/ Driving License etc.)*       1200yyyz201         Are you a Foreign Delegate?*       I am a *         No       •         Select Choice       •         Yes       I case of Student, UD/Aadhar/ PAN/ Driving License etc.)*         Isological to the student of the forent, delegate type and presenter type if options are not analable.       I case of Student, Upload valid student ID card         Meet Choice       •         Ver       I case of Student, UD/AA member, Upload valid membership         Gester Choice       •         research Student, UPAR or UIPRAI member, Upload valid membership         Gester Choice       •         research Browse       Image format         research Choice       •         research Registration Subcategory       Incase of IAPR or UIPRAI member, Upload valid membership         Select Choice       •         research Registration Subcategory       Incase of IAPR or UPRAI member, Upload valid membership         Select Choice       •         research       Image format         resubable.       Image format         resubable.       I |

# Step 6: Select "I am a" (Presenter or Non Presenter).

| · · · ·                                        |                                                                                             |      |                                               |            |    | ALC: PA | " | - |  |
|------------------------------------------------|---------------------------------------------------------------------------------------------|------|-----------------------------------------------|------------|----|---------|---|---|--|
| 🖸 YouTube 🐰 Maps 😸 Manik M NCC 🔇 Conference Ma | nag 🚯 SPCOM 2022 GC. Leaderboard - Gran 🔇 Password change s                                 |      |                                               |            |    |         |   |   |  |
|                                                | Any ID Number (Student ID/ Aadhar/ PAN/ Driving License etc.)*                              | 6    |                                               |            |    |         |   |   |  |
|                                                | 12xxyyyyzz01                                                                                |      |                                               |            |    |         |   |   |  |
|                                                | Are you a Foreign Delegate?*                                                                | La   | am a *                                        |            |    |         |   |   |  |
|                                                | No                                                                                          | •    | Select Choice                                 |            | •  |         |   |   |  |
|                                                | Registration Category                                                                       |      | Select Choice<br>Presenter                    |            |    |         |   |   |  |
|                                                | Select Choice                                                                               | •    | Non-Presenter(Attending only)                 | DIOWS      | 30 |         |   |   |  |
|                                                | select Name of the Event, delegate type and presenter type if options are not<br>available. | Im   | rage format                                   |            |    |         |   |   |  |
|                                                | Registration Subcategory                                                                    | In   | case of IAPR or IUPRAI member, Upload valid m | nembership |    |         |   |   |  |
|                                                | Select Choice                                                                               | ¢ de | ocument/card                                  |            |    |         |   |   |  |
|                                                | select Name of the Event, delegate type and presenter type if options are not               |      |                                               | Brows      | se |         |   |   |  |
|                                                | avanacie.                                                                                   | tro  | sage format                                   |            |    |         |   |   |  |
|                                                | Choose your Paper ID(s)                                                                     |      |                                               |            |    |         |   |   |  |
|                                                |                                                                                             |      |                                               |            |    |         |   |   |  |

Step 7: Select the "Registration Category", in case "I am a" Presenter" is selected. Otherwise go to Step 18.

| ♦ VNIT RW Online Portal × +                                                                              |                                                         | ~ - σ ×     |
|----------------------------------------------------------------------------------------------------|---------------------------------------------------------|-------------|
| ← → C ▲ Not secure   192.168.2.71:5000/Conference_Registration_fee                                       |                                                         | 🖻 🖈 🖬 🚺 🚺 E |
| 🖸 YouTube 😻 Maps 😹 Manik M NCC 🔇 Conference Manag 🛞 SPCOM 2022 GC Leaderboard - Gran 🔇 Password change s |                                                         |             |
| Are you a Foreign Delegate?*                                                                             | l am a *                                                | 1           |
| No                                                                                                    | Presenter                                               | ÷           |
| Registration Category                                                                                    | Incase of Student, Upload valid student ID card         |             |
| Student Author 🗢                                                                                         |                                                         | Browse      |
| Select<br>Student Author                                                                                 | Image format                                            |             |
| Faculty Academia Author<br>Industry Person Author                                                        | Incase of IAPR or IUPRAI member, Upload valid membershi | p           |
| Select +                                                                                                 | document/card                                           |             |
| select Name of the Event, delegate type and presenter type if options are not<br>available.              | Image format                                            | Browse      |
| Choose your Paper ID(s)                                                                                  |                                                         |             |
| Choose Name of the Event for list of papers. Click again to select multiple papers                       |                                                         |             |
| Paper Title(s)                                                                                           |                                                         |             |
|                                                                                                    |                                                         |             |
| Do any of your manuscripts exceed the 15 pages limit?                                                    | Total number of extra pages in all selected manuscripts |             |
| Select Choice e                                                                                          |                                                         |             |

Step 8: Upload valid "Student ID Card" in case you select Student Author as registration category otherwise no need to upload any document here.

| VNIT PAY Online Portal × +                            |                                                                                             |                                                         | ✓ = 0 ×     |
|-------------------------------------------------------|---------------------------------------------------------------------------------------------|---------------------------------------------------------|-------------|
| ← → C ▲ Not secure   192.168.2.71:5000/Conference_Res | gistration_fee                                                                              |                                                         | 🖻 🖈 🖬 🚺 🔋 : |
| 💶 YouTube 🕈 Maps 😹 Manik M NCC 🔗 Conference Manag.    | 🛞 SPCOM 2022 GC Leaderboard - Gran 🚷 Password change s                                      |                                                         |             |
|                                                       | Are you a Foreign Delegate?*                                                                | l am a *                                                | í           |
|                                                       | No \$                                                                                       | Presenter                                               | \$          |
|                                                       | Registration Category                                                                       | Incase of Student, Upload valid student ID card         |             |
|                                                       | Student Author +                                                                            | VNIT.jpg                                                | Browse      |
|                                                       | select Name of the Event, delegate type and presenter type if options are not<br>available. | Image format VNIT;jpg                                   |             |
|                                                       | Registration Subcategory                                                                    | Incase of IAPR or IUPRAI member, Upload valid members   | hip         |
|                                                       | Select +                                                                                    | document/card                                           |             |
|                                                       | select Name of the Event, delegate type and presenter type if options are not<br>available. | Image format                                            | Browse      |
|                                                       | Choose your Paper ID(s)                                                                     |                                                         |             |
|                                                       |                                                                                             |                                                         |             |
|                                                       | Choose Name of the Event for list of papers. Click again to select multiple papers          |                                                         |             |
|                                                       | Paper Title(s)                                                                              |                                                         |             |
|                                                       |                                                                                             |                                                         |             |
|                                                       | Do any of your manuscripts exceed the 15 pages limit?                                       | Total number of extra pages in all selected manuscripts |             |
|                                                       | Select Choice ¢                                                                             |                                                         |             |
|                                                       | Remarks if any                                                                              |                                                         |             |
|                                                       |                                                                                             |                                                         |             |
|                                                       | You can reprint your e-receipt / remittance(PAP) form by using the entered Email and        | Mobile Number if the need arises.                       |             |

### Step 9: Select "Registration Subcategory" (IAPR/ IUPRAI Member or Non-Member)

~ - Ø × × + O VNIT PAY Or ne Portal ← → C ▲ Not secure | 192.168.2.71: 🖻 🖈 🖈 🖬 🚺 🗄 💶 YouTube 🛃 Maps 😸 Manik M NCC 😵 Conference Manag... 🐼 SPCOM 2022 GC Leaderboard - Gran... 😵 Password change s I am a \* Are you a Foreign Delegate?\* No + Presenter ÷ Registration Category Incase of Student, Upload valid student ID card + VNIT.jpg Student Author Browse . select Name of the Event, delegate type and presenter type if options are not Image format Incase of IAPR or IUPRAI member, Upload valid membership Registration Subcategory document/card ٥ Select Browse IAPR or IUPRAI Non-Membe Choose your Paper ID(s) Paper Title(s) Do any of your manuscripts exceed the 15 pages limit? Total number of extra pages in all selected manuscripts

Step 10: Upload valid IAPR or IUPRAI Membership Document, in case IAPR or IUPAI Member as Registration subcategory is selected. Otherwise no need to upload any document here.

| S VNIT PAY Online Portal × +                           |                                                                                             |                                                         |        |    | ~     | - 0 | 5 × |
|--------------------------------------------------------|---------------------------------------------------------------------------------------------|---------------------------------------------------------|--------|----|-------|-----|-----|
| ← → C ▲ Not secure   192.168.2.71:5000/Conference_Regi | stration_fee                                                                                |                                                         |        | 16 | 2 🖈 🖠 | • • | 0 : |
| 💶 YouTube 🐹 Maps 😸 Manik M NCC 📀 Conference Manag      | 🐼 SPCOM 2022 GC Leaderboard - Gran 🚱 Password change s                                      |                                                         |        |    |       |     |     |
|                                                        | Are you a Foreign Delegate?*                                                                | l am a *                                                |        |    |       |     | ^   |
|                                                        | No \$                                                                                       | Presenter                                               | \$     |    |       |     |     |
|                                                        | Registration Category                                                                       | Incase of Student, Upload valid student ID card         |        |    |       |     |     |
|                                                        | Student Author +                                                                            | VNIT.jpg                                                | Browse |    |       |     |     |
|                                                        | select Name of the Event, delegate type and presenter type if options are not<br>available. | Image format                                            |        |    |       |     |     |
|                                                        | Registration Subcategory                                                                    | Incase of IAPR or IUPRAI member, Upload valid membersh  | nip    |    |       |     |     |
|                                                        | IAPR or IUPRAI Member +                                                                     | document/card                                           |        |    |       |     |     |
|                                                        | select Name of the Event, delegate type and presenter type if options are not               | VNIT.jpg                                                | Browse |    |       |     |     |
|                                                        | available.                                                                                  | Image format                                            |        |    |       |     | - 1 |
|                                                        | Choose your Paper ID(s)                                                                     |                                                         |        |    |       |     | - 1 |
|                                                        |                                                                                             |                                                         |        |    |       |     | - 1 |
|                                                        | Choose Name of the Event for list of papers. Click again to select multiple papers          |                                                         |        |    |       |     | - 1 |
|                                                        | Paper Title(s)                                                                              |                                                         |        |    |       |     | - 1 |
|                                                        |                                                                                             |                                                         |        |    |       |     | - 1 |
|                                                        | Do any of your manuscripts exceed the 15 pages limit?                                       | Total number of extra pages in all selected manuscripts |        |    |       |     | - 1 |

Step 11: Choose your "Paper ID(s)" from the accepted paper list. Here, you can select multiple Paper ID(s) one byone based on your accepted papers and available in the list.

| S VNIT PAY Online Portal × +                          |                                                                                             |                                                         | v –    | a > |
|-------------------------------------------------------|---------------------------------------------------------------------------------------------|---------------------------------------------------------|--------|-----|
| ← → C ▲ Not secure   192.168.2.71:5000/Conference_Reg | gistration_fee                                                                              |                                                         | ie 🖈 🛸 |     |
| 💶 YouTube 🖹 Maps 😹 Manik M NCC 📀 Conference Manag.    | 🐼 SPCOM 2022 GC Leaderboard - Gran 🔕 Password change s                                      |                                                         |        |     |
|                                                       | Student Author +                                                                            | VNIT.jpg                                                | Browse |     |
|                                                       | select Name of the Event, delegate type and presenter type if options are not<br>available. | Image format                                            |        |     |
|                                                       | Registration Subcategory                                                                    | Incase of IAPR or IUPRAI member, Upload valid membersh  | nip    |     |
|                                                       | IAPR or IUPRAI Member +                                                                     | document/card                                           |        |     |
|                                                       | select Name of the Event, delegate type and presenter type if options are not               | VNIT.jpg                                                | Browse |     |
|                                                       | available.                                                                                  | Image format                                            |        |     |
|                                                       | Choose your Paper ID(s)                                                                     |                                                         |        |     |
|                                                       |                                                                                             |                                                         |        |     |
|                                                       | test                                                                                        |                                                         |        |     |
|                                                       | test2                                                                                       |                                                         |        |     |
|                                                       |                                                                                             |                                                         |        |     |
|                                                       | Do any of your manuscripts exceed the 15 pages limit?                                       | Total number of extra pages in all selected manuscripts |        |     |
|                                                       | Select Choice 🗢                                                                             |                                                         |        |     |
|                                                       | Remarks if any                                                                              |                                                         |        |     |
|                                                       | You can reprint your e-receipt / remittance(PAP) form by using the entered Email and        | Mobile Number if the need arises.                       |        |     |

**Step 12:** Verify your **"Paper Title"**. In case you select multiple papers id(s), paper title will be separated by semicolon.

| ← → C ▲ Not secure 192.168.2.71:5000/Conference_Re | egistration_fee                                                                          |   |                                                         |        | e<br>e | 9 1 |  | 0 | 1 |
|----------------------------------------------------|------------------------------------------------------------------------------------------|---|---------------------------------------------------------|--------|--------|-----|--|---|---|
| 🖸 YouTube 😻 Maps 😖 Manik M NCC 🔇 Conference Manar  | g 🚯 SPCOM 2022 GC Leaderboard - Gran 🚷 Password change s                                 |   |                                                         |        |        |     |  |   |   |
|                                                    | Student Author                                                                           | ۰ | VNIT.jpg                                                | Browse |        |     |  |   |   |
|                                                    | select Name of the Event, delegate type and presenter type if options are not available. |   | Image format                                            |        |        |     |  |   |   |
|                                                    | Registration Subcategory                                                                 |   | Incase of IAPR or IUPRAI member, Upload valid membersh  | ip     |        |     |  |   |   |
|                                                    | IAPR or IUPRAI Member                                                                    | ٠ | document/card                                           |        |        |     |  |   |   |
|                                                    | select Name of the Event, delegate type and presenter type if options are not            |   | VNIT.jpg                                                | Browse |        |     |  |   |   |
|                                                    | available.                                                                               |   | Image format                                            |        |        |     |  |   |   |
|                                                    | Choose your Paper ID(s)                                                                  |   |                                                         |        |        |     |  |   |   |
|                                                    | × test                                                                                   |   |                                                         |        |        |     |  |   |   |
|                                                    | Choose Name of the Event for list of papers. Click again to select multiple papers       |   |                                                         |        |        |     |  |   |   |
|                                                    | Paper Title(s)                                                                           |   |                                                         |        |        |     |  |   |   |
|                                                    | test for CVIP-2022;                                                                      |   |                                                         |        |        |     |  |   |   |
|                                                    | Do any of your manuscripts exceed the 15 pages limit?                                    |   | Total number of extra pages in all selected manuscripts |        |        |     |  |   |   |
|                                                    | Select Choice                                                                            | ۰ |                                                         |        |        |     |  |   |   |
|                                                    | Remarks if any                                                                           |   |                                                         |        |        |     |  |   |   |
|                                                    |                                                                                          |   |                                                         |        |        |     |  |   |   |

Step 13: Select "Do any of your manuscripts exceed the 15 pages limit?" (Yes or No)

| select Name of the event, delegate type and presenter type in options are not                                                                                                    |                                                         |  |
|----------------------------------------------------------------------------------------------------|---------------------------------------------------------|--|
| available.                                                                                                    | Image format                                            |  |
| Choose your Paper ID(s)                                                                                                    |                                                         |  |
| × test                                                                                                    |                                                         |  |
| Choose Name of the Event for list of papers. Click again to select multiple papers                                                                                                    |                                                         |  |
| Paper Title(s)                                                                                                    |                                                         |  |
| test for CVID-2022:                                                                                                    |                                                         |  |
| 101 041-2022                                                                                                    |                                                         |  |
| Do any of your manuscripts exceed the 15 pages limit?                                                                                                    | Total number of extra pages in all selected manuscripts |  |
| Do any of your manuscripts exceed the 15 pages limit?                                                                                                    | Total number of extra pages in all selected manuscripts |  |
| Do any of your manuscripts exceed the 15 pages limit? Select Choice Select Choice                                                                                                    | Total number of extra pages in all selected manuscripts |  |
| Do any of your manuscripts exceed the 15 pages limit?<br>Select Choice   Select Choice  Ves Ves Ves Ves Ves Ves Ves Ves Ves V                                                                         | Total number of extra pages in all selected manuscripts |  |
| Do any of your manuscripts exceed the 15 pages limit? Select Choice Fischer Choice Yes No                                                                                                    | Total number of extra pages in all selected manuscripts |  |
| Do any of your manuscripts exceed the 15 pages limit? Select Choice Select Choice Yes No Yes No You can report your e-receipt / remittance@A09 form by using the entered Email and I                  | Total number of extra pages in all selected manuscripts |  |
| Do any of your manuscripts exceed the 15 pages limit? Select Choice Select Choice Yes No Vo. can report your e-receipt / remittance(RAP) form by using the entered Email and t REGISTER AND CALCULATE | Total number of extra pages in all selected manuscripts |  |

**Step 14:** Write **"Total number of extra pages in all selected manuscripts" (in number)**, Here, you should include all papers (to calculate total number of extra pages) against which registration is to be done by the same delegate.

| available.                                                                           |   |                                                          |        |  |
|--------------------------------------------------------------------------------------|---|----------------------------------------------------------|--------|--|
| Registration Subcategory                                                             |   | Incase of IAPR or IUPRAI member, Upload valid membership |        |  |
| IAPR or IUPRAI Member ¢                                                              |   | document/card                                            |        |  |
| select Name of the Event, delegate type and presenter type if options are not        |   | VNIT.jpg                                                 | Browse |  |
| available.                                                                           |   | image format                                             |        |  |
| Choose your Paper ID(s)                                                              |   |                                                          |        |  |
| × test                                                                               |   |                                                          |        |  |
| Choose Name of the Event for list of papers. Click again to select multiple papers   |   |                                                          |        |  |
| Paper Title(s)                                                                       |   |                                                          |        |  |
| test for CVIP-2022;                                                                  |   |                                                          |        |  |
| Do any of your manuscripts exceed the 15 pages limit?                                |   | Total number of extra pages in all selected manuscripts  |        |  |
| Yes +                                                                                |   | 1                                                        |        |  |
| Remarks if any                                                                       |   |                                                          |        |  |
|                                                                                      |   |                                                          |        |  |
| You can reprint your e-receipt / remittance(PAP) form by using the entered Email and | M | obile Number if the need arises.                         |        |  |
| REGISTER AND CALCULATE                                                               |   |                                                          |        |  |
|                                                                                      |   |                                                          |        |  |

**Step 15:** Click "**REGISTER AND CALCULATE**" and another window will open.

**Step 16:** Verify the total amount and amount breakup against the details filled by you. If all information is correct, click to **"Pay"** 

| S VNIT PAY Online Portal × +                           |                                                                                                    |                                                                                                    |                      | ~ - σ ×      |
|--------------------------------------------------------|----------------------------------------------------------------------------------------------------|----------------------------------------------------------------------------------------------------|----------------------|--------------|
| ← → C ▲ Not secure   192.168.2.71:5000/Confirm_Payment | t                                                                                                    |                                                                                                    |                      | @ \$ 🕈 🖬 👩 : |
| 💶 YouTube 🛃 Maps 🙀 Manik M NCC 🔇 Conference Manag      | 🐼 SPCOM 2022 GC Leaderboard - Gran 🕲 Passwor                                                          | d change s                                                                                                    |                      |              |
|                                                        | VISVESVARAYA NAT<br>South Ambazari Road, Nagpur, Ma                                                   | IONAL INSTITUTE OF TECHN<br>harashtra - 440010 (I                                                                     | OLOGY, NAGPUR        |              |
|                                                        | Home                                                                                                  | Re-print Receipt                                                                                                    | Check payment status |              |
|                                                        | Confirm your payment                                                                                  | E Contraction of the second second second second second second second second second second second second second       |                      |              |
| $\rightarrow$                                          | Name<br>Mobile<br>Email<br>ID No.<br>Delegate Type<br>Registration Category<br>Paper Id(s)<br>Amount* | Deep Gupta<br>9358190782<br>cvip2022@vnit.ac.in<br>12547982<br>Indian -Presenter<br>Student Author-IAPR or 25<br>test | 11 Mamber            |              |
|                                                        | 11840.00                                                                                              |                                                                                                    |                      |              |
|                                                        | Pay                                                                                                   |                                                                                                    |                      |              |
|                                                        | Amount Break:Participant Amout: 9440.00                                                               | Charges for extra pages (1*2400):2400                                                                                 |                      |              |
|                                                        |                                                                                                    | B 2021 Copyright: A Placety Conner Million Line                                                                       |                      |              |

**Step 17:** Another window will open and you can pay the amount by selecting **any mode of payment**.

| BIDesk - Modal UAT Payment FI X +                                                                         |                     |   |  |  |  | ø ×   |
|----------------------------------------------------------------------------------------------------|---------------------|---|--|--|--|-------|
| ← → C 🛦 Not secure   192.168.271:5000/payrequest.confevent                                                |                     |   |  |  |  | I 🛈 🗄 |
| 💶 YouTube 🖹 Maps 📷 Marik M NCC 🧕 Conference Managa, 🛞 SPCOM 2022 GC Leaderboard-Gran. 🔕 Passanot change s |                     |   |  |  |  |       |
|                                                                                                    |                     |   |  |  |  |       |
|                                                                                                    |                     | × |  |  |  |       |
|                                                                                                    | Pay ₹ 11840.00      |   |  |  |  |       |
|                                                                                                    | Payment options     |   |  |  |  |       |
|                                                                                                    | Credit/ Debit Cards | > |  |  |  |       |
|                                                                                                    | Internet Banking    | > |  |  |  |       |
|                                                                                                    | UPI UPI             | > |  |  |  |       |
|                                                                                                    | QR                  | > |  |  |  |       |
|                                                                                                    | 🗯 BillDesk          |   |  |  |  |       |
|                                                                                                    |                     |   |  |  |  |       |
|                                                                                                    |                     |   |  |  |  |       |
|                                                                                                    |                     |   |  |  |  |       |
|                                                                                                    |                     |   |  |  |  |       |
|                                                                                                    |                     |   |  |  |  |       |
|                                                                                                    |                     |   |  |  |  |       |
|                                                                                                    |                     |   |  |  |  |       |

**Step 18:** Once "Registration Category is selected as Non-Presenter (Attending only), Click on "**REGISTER AND CALCULATE**" button and another window will open.

|                                                       |               |                                    |                                |                      |           |    |   |   | × |
|-------------------------------------------------------|---------------|------------------------------------|--------------------------------|----------------------|-----------|----|---|---|---|
| VNIT PAY Online Portal X +                            |               |                                    |                                |                      |           | ×  | - | U | ^ |
| ← → C ▲ Not secure   192.168.2.71:5000/Confirm_Paymen | đ.            |                                    |                                |                      | <u>عا</u> | \$ | * |   |   |
| 🛛 YouTube 😻 Maps 🧰 Manik M NCC 🔇 Conference Manag     | SPCOM 2022 GC | C Leaderboard - Gran 🚱 Password ch | inge s                         |                      |           |    |   |   |   |
|                                                       |               |                                    |                                |                      |           |    |   |   |   |
|                                                       | Home          |                                    | Re-print Receipt               | Check payment status |           |    |   |   |   |
|                                                       | Confirm       | your payment                       |                                |                      |           |    |   |   |   |
|                                                       | Na            | ame                                | Deep Gupta                     |                      |           |    |   |   |   |
|                                                       | Mo            | obile                              | 90                             |                      |           |    |   |   |   |
|                                                       | Em            | nail                               | d                              | 3                    |           |    |   |   |   |
|                                                       | ID De         | No.                                | 14 NonDer                      |                      |           |    |   |   |   |
|                                                       | Ber           | distration Category                | Indian -NonPre                 | senter               |           |    |   |   |   |
|                                                       | Par           | per Id(s)                          |                                |                      |           |    |   |   |   |
|                                                       | Amount"       |                                    |                                |                      |           |    |   |   |   |
|                                                       | 5900.00       |                                    |                                |                      |           |    |   |   |   |
|                                                       | Pay           |                                    |                                |                      |           |    |   |   |   |
|                                                       | Amount Break: | Participant Amout: 5900.00         |                                |                      |           |    |   |   | _ |
|                                                       |               | 0.2                                | 021 Copyright: Control Control | WIT REPORT           |           |    |   |   |   |

**Step 19:** Click on **"Pay"** button and repeat Step 17.

**Step 20:** Repeat the same procedure as per Step 5 to step 19, If **Yes** is selected in **Step 5**. Amount will be shown in INR (with conversion rate USD 1 = INR 80) at step 15.

**Step 21:** If payment is successful, notification will be issued to you. Take print or note down all transaction details including date and time of transactions for future use.

Step 22: If you want to check your payment status click on "Check payment status" link

|                                                  |                                 |                                                            |                      |    | × -   | a x      |
|--------------------------------------------------|---------------------------------|------------------------------------------------------------|----------------------|----|-------|----------|
| VNII WY Onine Portal X +                         |                                 |                                                            |                      |    |       |          |
| ← → C ■ pay.vnit.ac.in/QueryAPI                  |                                 |                                                            |                      | EA | * U ( | Update : |
| YouTube Maps exit Manik M NCC S Conterence Manag |                                 |                                                            |                      |    |       |          |
|                                                  | South Ambazari Road, Nagpur, M. | TIONAL INSTITUTE OF TECHNOL<br>aharashtra - 440010 (India) | OGY, NAGPUR          |    |       |          |
|                                                  | Home                            | Re-print Receipt                                           | Check payment status |    |       |          |
|                                                  | Enter Mobile*                   |                                                            |                      |    |       |          |
|                                                  |                                 |                                                            |                      |    |       |          |
|                                                  | Enter Email id*                 |                                                            |                      |    |       |          |
|                                                  | Ener enanta                     |                                                            |                      |    |       |          |
|                                                  | Given at the time of payment    |                                                            |                      |    |       |          |
|                                                  | VNIT Reference No.*             |                                                            |                      |    |       |          |
|                                                  |                                 |                                                            |                      |    |       |          |
|                                                  |                                 |                                                            |                      |    |       |          |
|                                                  | Select Payment Category*        |                                                            |                      |    |       |          |
|                                                  | Select Choice                   |                                                            | ~                    |    |       |          |
|                                                  | SUBMIT                          |                                                            |                      |    |       |          |
|                                                  |                                 | © 2021 Copyright: detection control of the torgene         |                      |    |       |          |

| Ste | <b>o 23:</b> If you want t | o re-print the | registration r | eceipt, click on | "Re-print | Receipt" link |
|-----|----------------------------|----------------|----------------|------------------|-----------|---------------|
|-----|----------------------------|----------------|----------------|------------------|-----------|---------------|

| 😵 VNIT PAV Online Portal 🗙 🕂                      |                                          |                                                               |                      | ν - σ ×   |
|---------------------------------------------------|------------------------------------------|---------------------------------------------------------------|----------------------|-----------|
| ← → C @ pay.vnit.ac.in/transactionlist#           |                                          |                                                               |                      | 🥴 🖈 🖬 💿 E |
| 😧 YouTube 😧 Maps 😵 Manik 😵 NCC 😵 Conference Manag | g 😧 SPCOM 2022                           |                                                               |                      |           |
|                                                   | VISVESVARAYA<br>South Ambazari Road, Nag | NATIONAL INSTITUTE OF TE<br>pur, Maharashtra - 440010 (India) | CHNOLOGY, NAGPUR     |           |
|                                                   | Home                                     | Re-print Receipt                                              | Check payment status |           |
|                                                   | Enter Mobile*                            |                                                               |                      |           |
|                                                   |                                          |                                                               |                      |           |
|                                                   | Enter Email id*                          |                                                               |                      |           |
|                                                   | Given at the time of payment             |                                                               |                      |           |
|                                                   | Select Payment Category*                 |                                                               |                      |           |
|                                                   | Select Choice                            |                                                               | ~                    |           |
|                                                   | SUBMIT                                   |                                                               |                      |           |
|                                                   |                                          | © 2021 Copyright: 1 covers Cardina Will de                    |                      |           |

For any difficulty, you can email us at <u>cvip2022@vnit.ac.in</u>.